## 

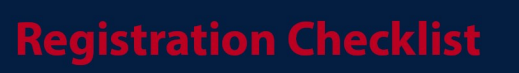

Please use the step by step guide below to assist with the registration process the day of your competition.

Prior to hosting the event, please review your state and local regulations on recreational gatherings, as well as the Return to Play safety recommendations found at <u>PitchHitRun.com/return</u>.

- 1) Print a copy (or have access to it via a tablet/laptop etc) of your list of online pre-registered participants that will be provided to you via email the week of your event.
- 2) As participants arrive to your event, check to see if they are on your list of pre-registrants and listed in the correct division/age group\*. If so, they are set to compete.
- 3) If the child is not present on your list of online pre-registrants, ask the parent if they registered online.
  - If they say yes, ask the parent to show you the email confirmation (or a screenshot of) of the registration.
  - If they say no or are unable to produce the email confirmation, ask the parent to register their participant online via their cellphone.
    - It is advised that you have the registration link and/or a QR code printed for potential on-site registration (pg 2 of this document)
- 4) Once you confirm the participant(s) that were not on your list of pre-registrations have registered online and are in the correct division/age group\*, make sure to add the participant name/DOB to your roster.
  - If desired, print a "Day of Event Registration Roster" (pg 3 of this document) to help keep track of additional registrations.

\*All parent/guardians have been instructed to bring "birthdate documentation" for their participant(s). This can be in the form of a copy/picture of the child's birth certificate, passport, etc. The Local Host should use their discretion to verify participants' DOB. No participant should be refused participation in the event due to not providing "birthdate documentation". Local Hosts should verify each Local Champion's DOB prior to submitting Local results.

## PitchHit&Run 🛛 🐼 🤇

If you have NOT pre-registered your child online to participate, please do so now. To register, use the QR code or enter the URL below into your cellphone. Click on the "register" button, and complete the form.

http://pitchhitrun2021.leagueapps.com/events/\_

QR Code:

Once you complete the online registration process, please be prepared to show the confirmation email as proof of registration.

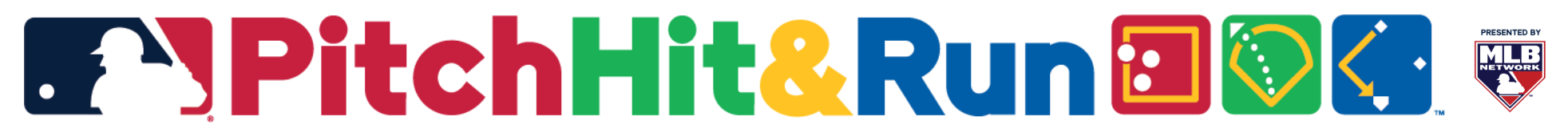

## **Day of Event Registration Roster**

| Participant Name | DOB | Parent Email |
|------------------|-----|--------------|
|                  |     |              |
|                  |     |              |
|                  |     |              |
|                  |     |              |
|                  |     |              |
|                  |     |              |
|                  |     |              |
|                  |     |              |
|                  |     |              |
|                  |     |              |
|                  |     |              |
|                  |     |              |
|                  |     |              |
|                  |     |              |
|                  |     |              |

| Age 7/8   | July 18 2012—July 17 2014   |
|-----------|-----------------------------|
| Age 9/10  | July 18, 2010—July 17, 2012 |
| Age 11/12 | July 18, 2008—July 17, 2010 |
| Age 13/14 | July 18, 2006—July 17, 2008 |